#### STEP BY STEP

#### **ISTRUZIONI PER I PROFESSIONISTI SPORTIVI**

| SPU |  |  |  |
|-----|--|--|--|

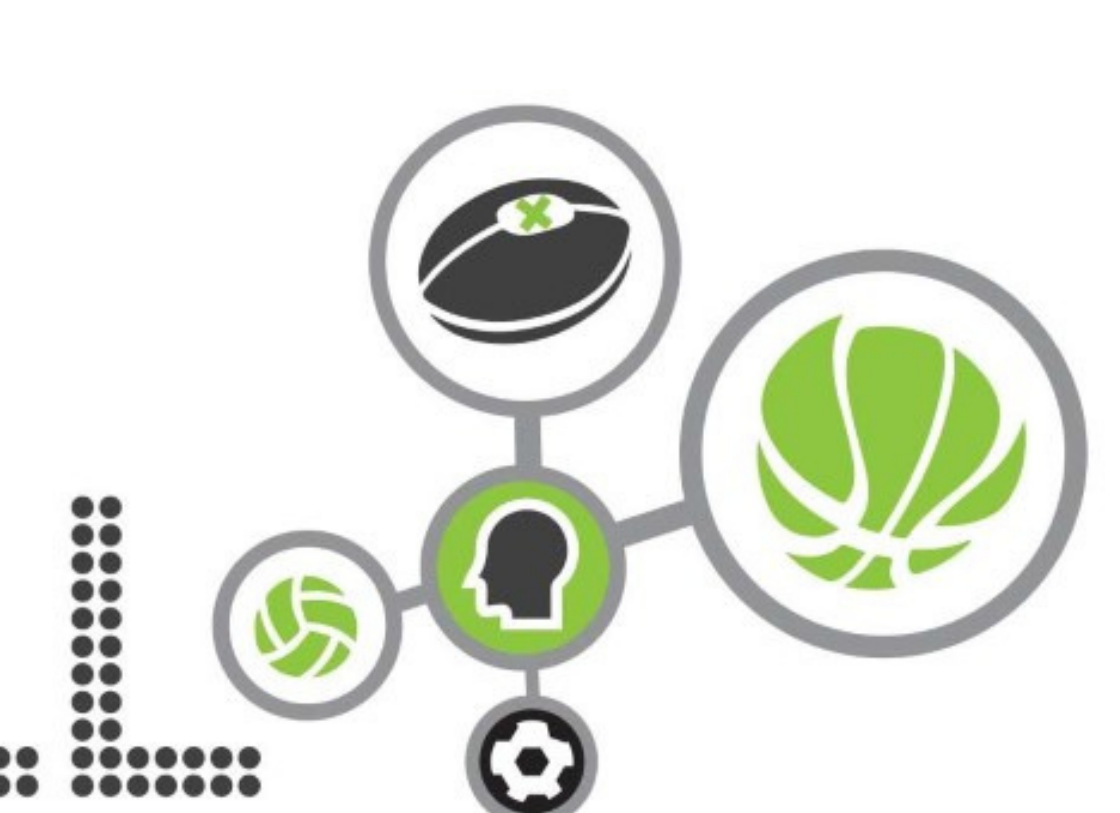

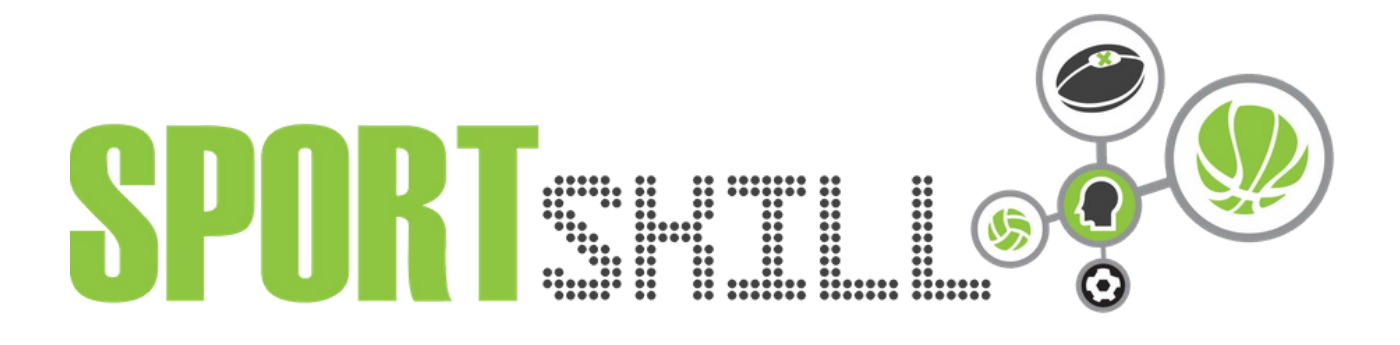

#### **COME ISCRIVERSI ALLA PIATTAFORMA**

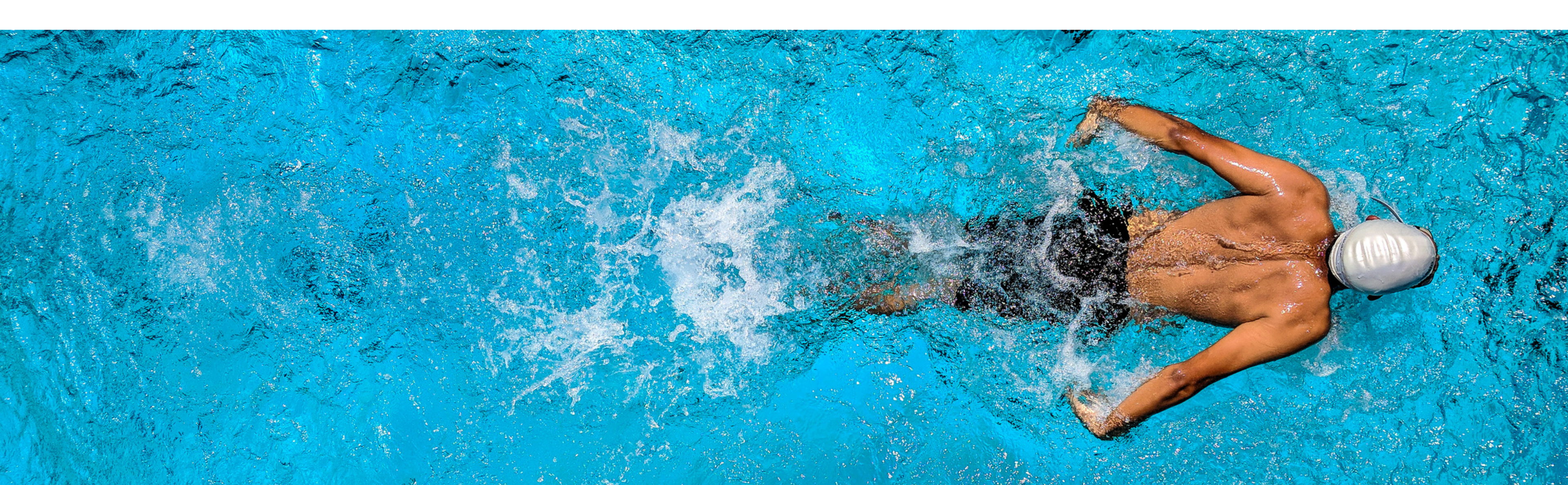

# Entra sul sito web www.sportskill.it e clicca su "ISCRIVITI"

Professionisti 🝷 Società 🍷 Annunci Professionisti Annunci Societari Help 🝷

# Trova il professionista adatto.

Se sei una società, cerca tra i curriculum o gli annunci. Troverai la persona adatta in men che non si dica. Puoi anche creare i tuoi annunci per farti notare.

Copyright © Sportskill 2020 - powered elephant-inc.com - lab@elephant-inc.com

#### 🖀 Registrati 🔹 🔊 Accedi

Iscriviti

### Segnala di non essere una società e compila tutti i campi

Professionisti 🝷 Società 🝷 Annunci Professionisti 🛛 Annunci Societari 🛛 Help 🝷

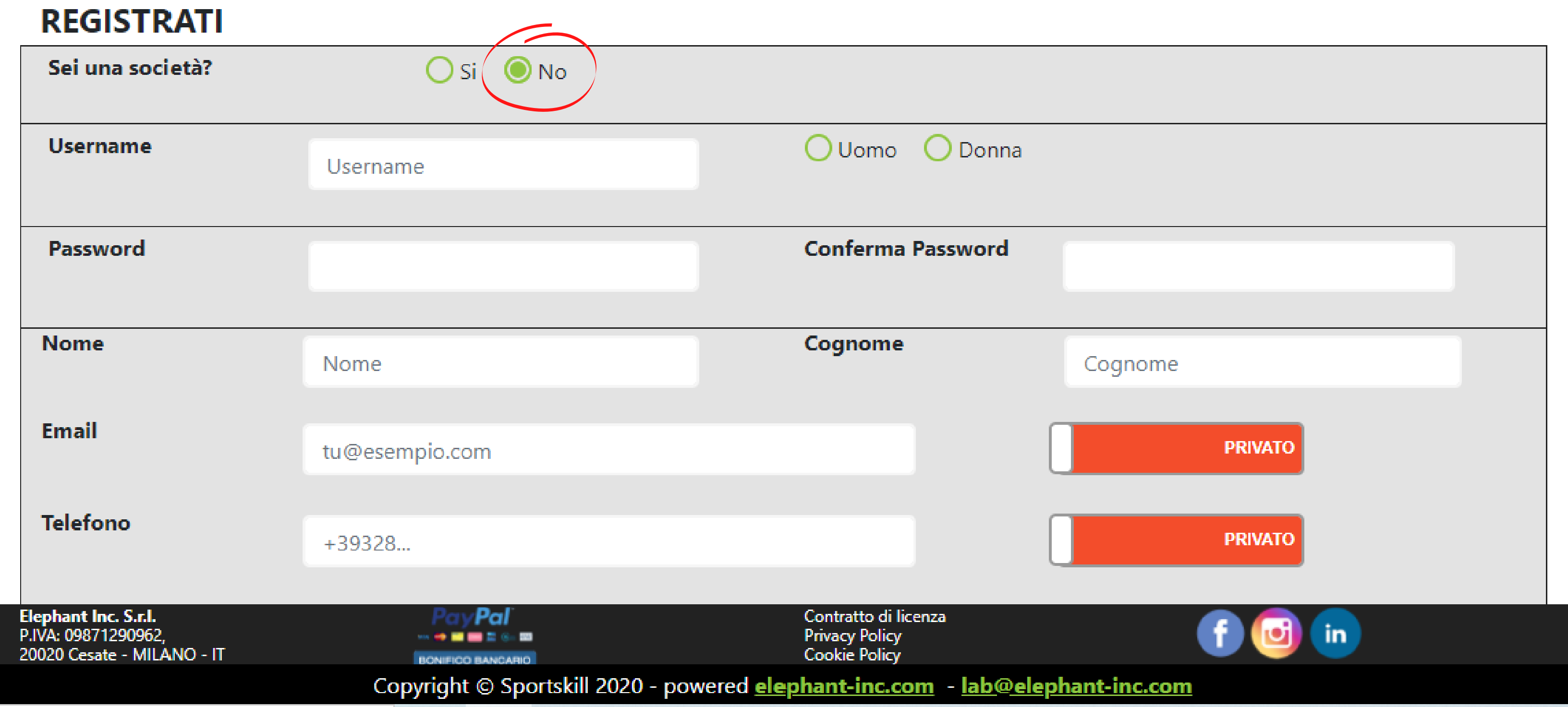

🖀 Registrati 🛛 🔊 Accedi

# Ora fai parte del team!

Professionisti 🝷 Società 🍷 Annunci Professionisti 🛛 Annunci Societari 🛛 Help 🝷

# I TUOI DATI FAI PARTE DEL TEAM!

Grazie per esserti registrato, verrà inviata un'email di conferma al tuo indirizzo. Crea il tuo primo curriculum o scheda società alla sezione Curriculum per garantire una visibilità sul sito!

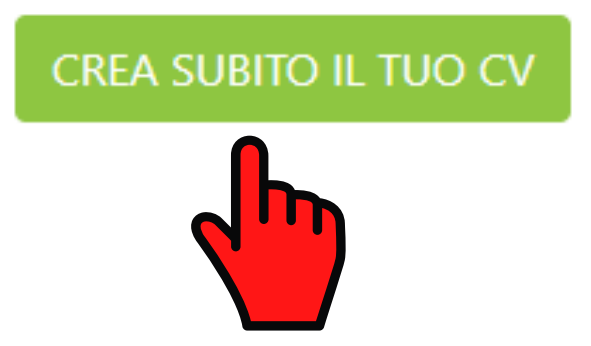

**SPORT**SHILL

Elephant Inc. S.r.l. P.IVA: 09871290962. 20020 Cesate - MILANO - IT

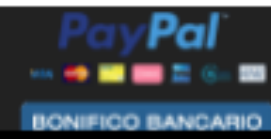

Contratto di licenza Privacy Policy Cookie Policy

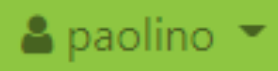

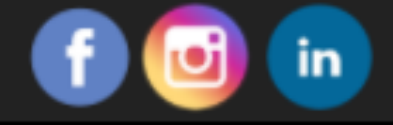

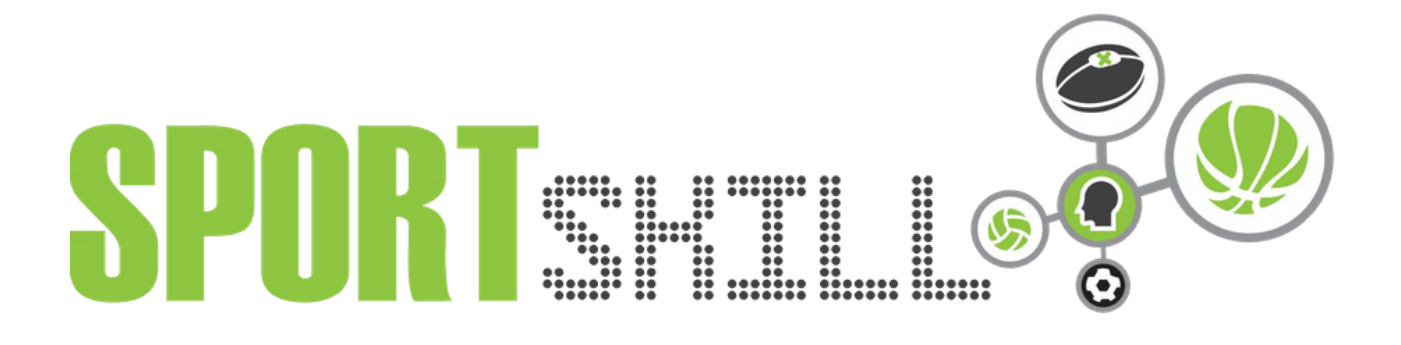

#### **CREARE IL PROPRIO CV DA PROFESSIONISTA**

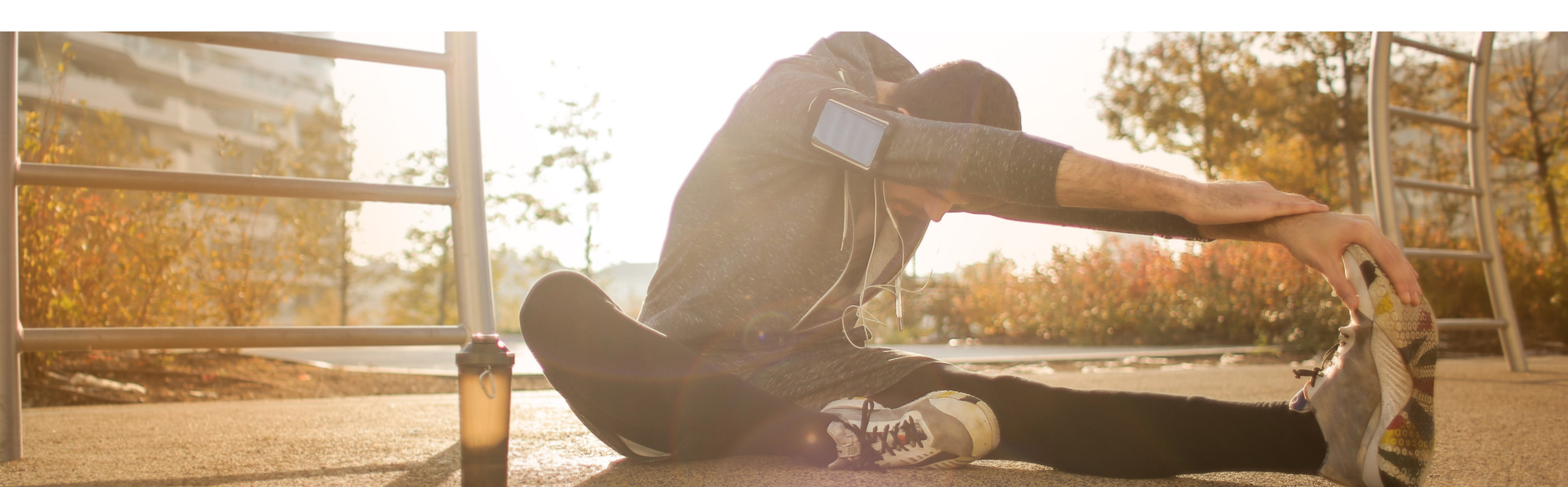

# Clicca su "crea subito il tuo cv"

Professionisti 🝷 Società 🍷 Annunci Professionisti 🛛 Annunci Societari 🛛 Help 🝷

# I TUOI DATI FAI PARTE DEL TEAM!

Grazie per esserti registrato, verrà inviata un'email di conferma al tuo indirizzo. Crea il tuo primo curriculum o scheda società alla sezione Curriculum per garantire una visibilità sul sito!

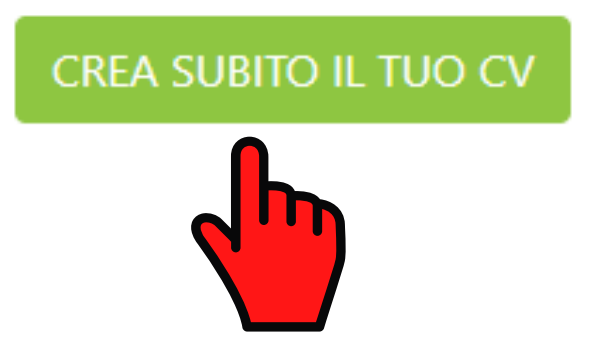

SPORTSHILL .

Elephant Inc. S.r.l. P.IVA: 09871290962. 20020 Cesate - MILANO - IT

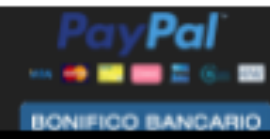

Contratto di licenza Privacy Policy Cookie Policy

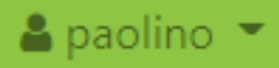

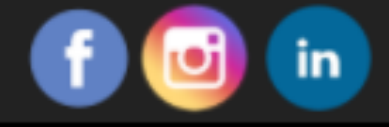

### Crea il tuo Curriculum Vitae da PROFESSIONISTA

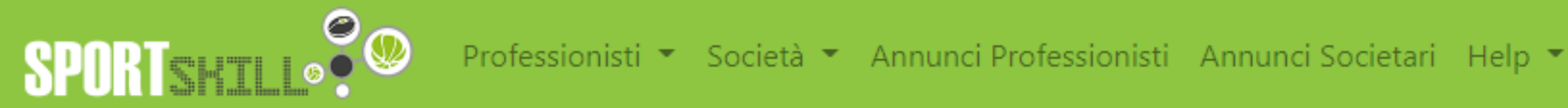

#### I TUOI CURRICULUM

Professionista

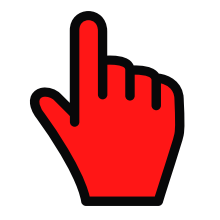

Inserisci nuovo curriculum »

Elephant Inc. S.r.I. P.IVA: 09871290962, 20020 Cesate - MILANO - IT

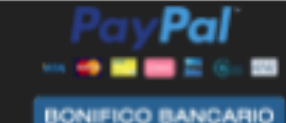

Contratto di licenza Privacy Policy Cookie Policy

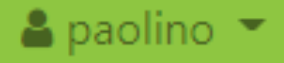

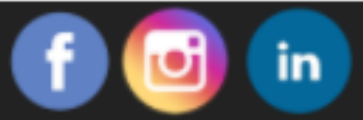

# Carica la tua foto e compila tutti i campi

Professionisti 🝷 Società 🍷 Annunci Professionisti 🛛 Annunci Societari 🛛 Help 🝷

#### **CREA CURRICULUM**

SPORTSHTLI

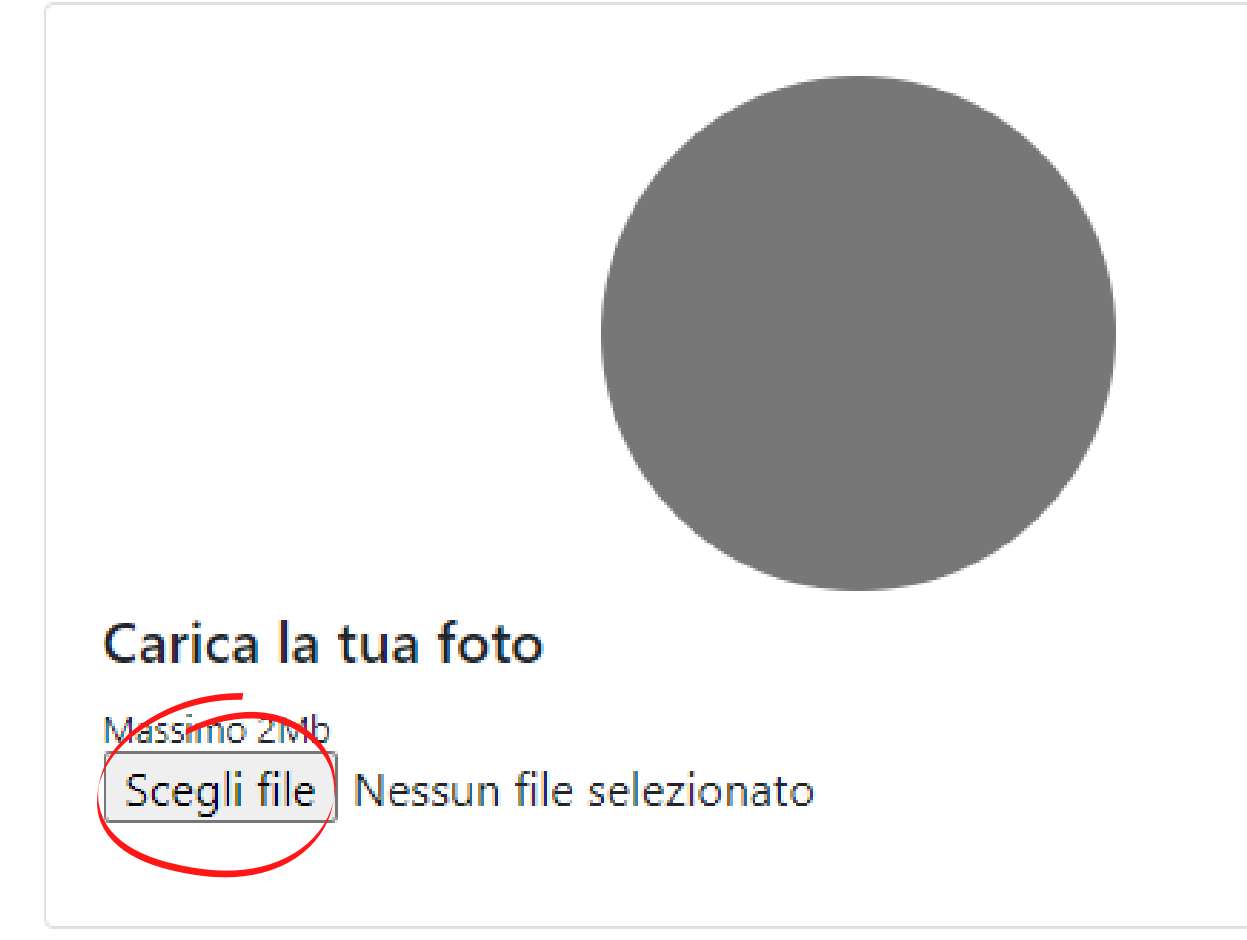

#### La tua descrizione

| Elephant Inc. S.r.I.       | Pay <b>Pal</b> i  | Contratto di licenza |
|----------------------------|-------------------|----------------------|
| P.IVA: 09871290962,        | *** 👄 🎫 📟 🗮 🚱 📼   | Privacy Policy       |
| 20020 Cesate - MILANO - IT | BONIFICO BANCARIO | Cookie Policy        |
|                            |                   |                      |

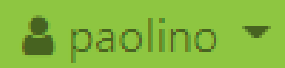

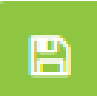

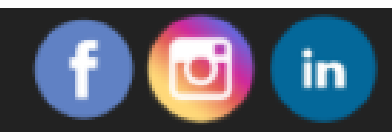

### Dal menu in alto a destra potrai accedere al tuo CV in qualsiasi momento

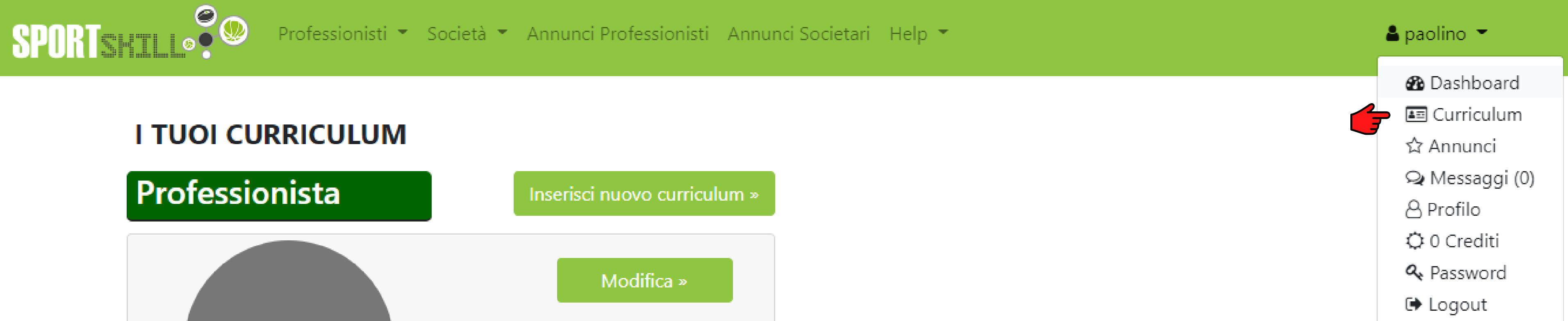

#### I TUOI CURRICULUM

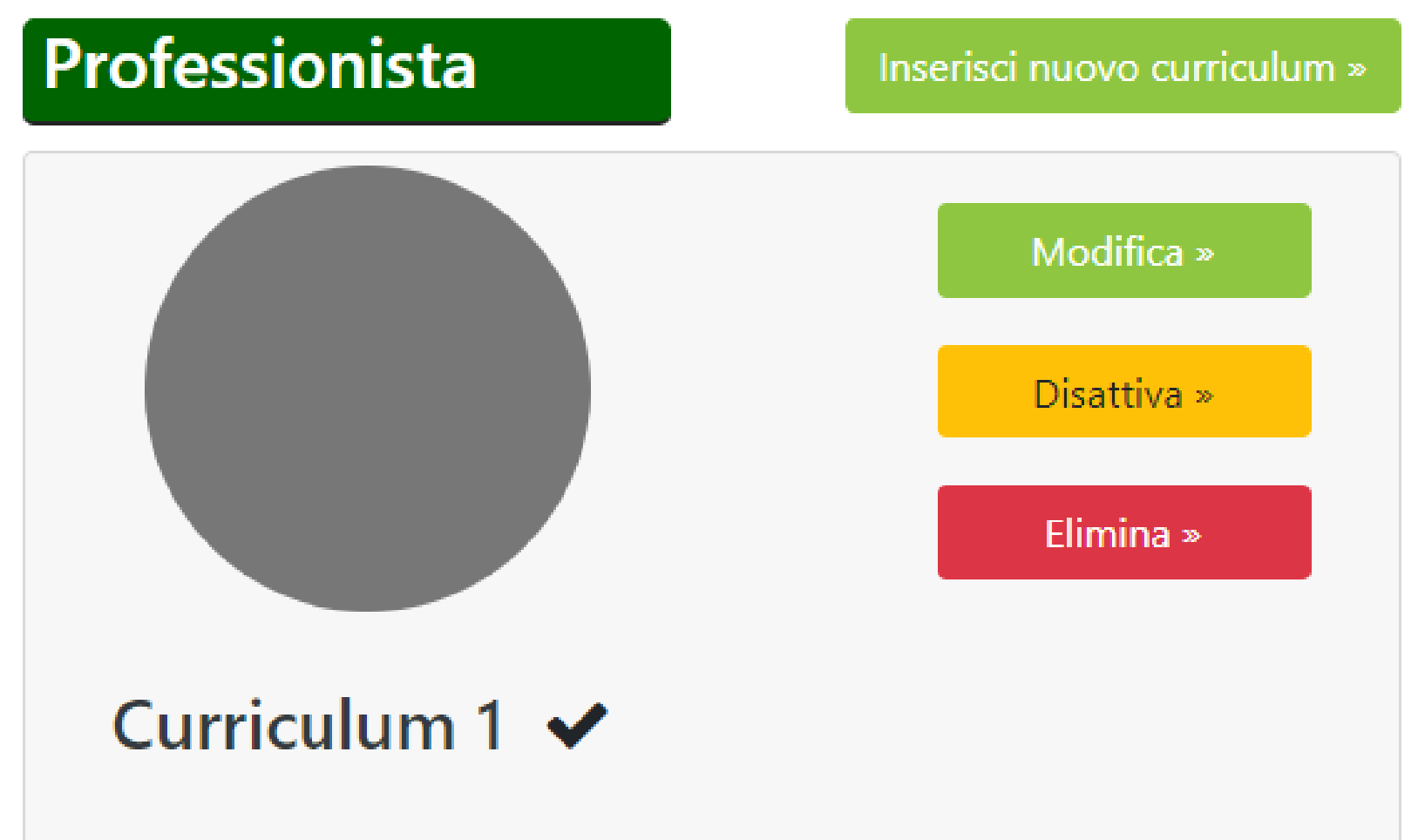

| Elephant Inc. S.r.I.       |  |
|----------------------------|--|
| P.IVA: 09871290962,        |  |
| 20020 Cesate - MILANO - IT |  |

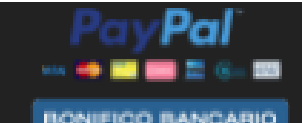

Contratto di licenza Privacy Policy Cookie Policy

https://sportskill.it/dashboard

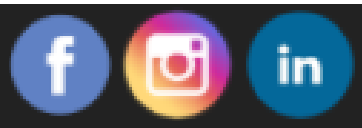

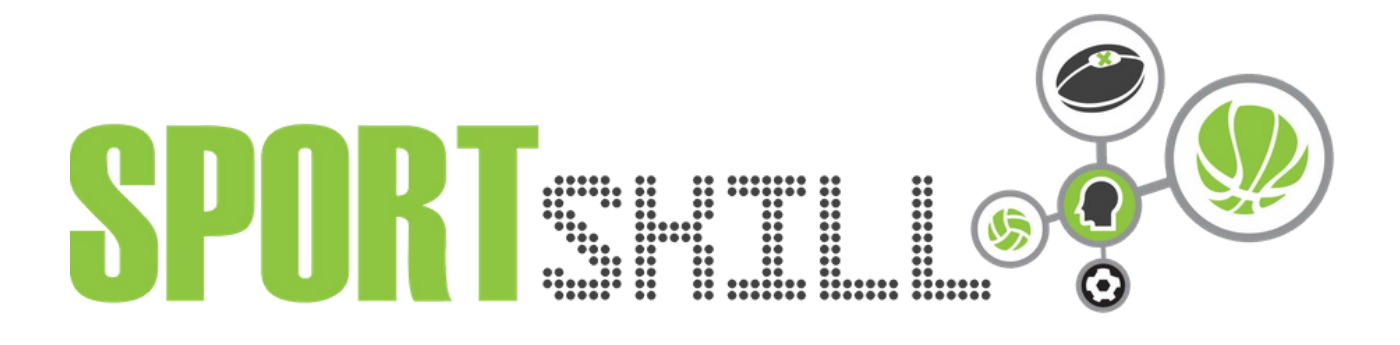

### **INSERIRE IL PRIMO ANNUNCIO**

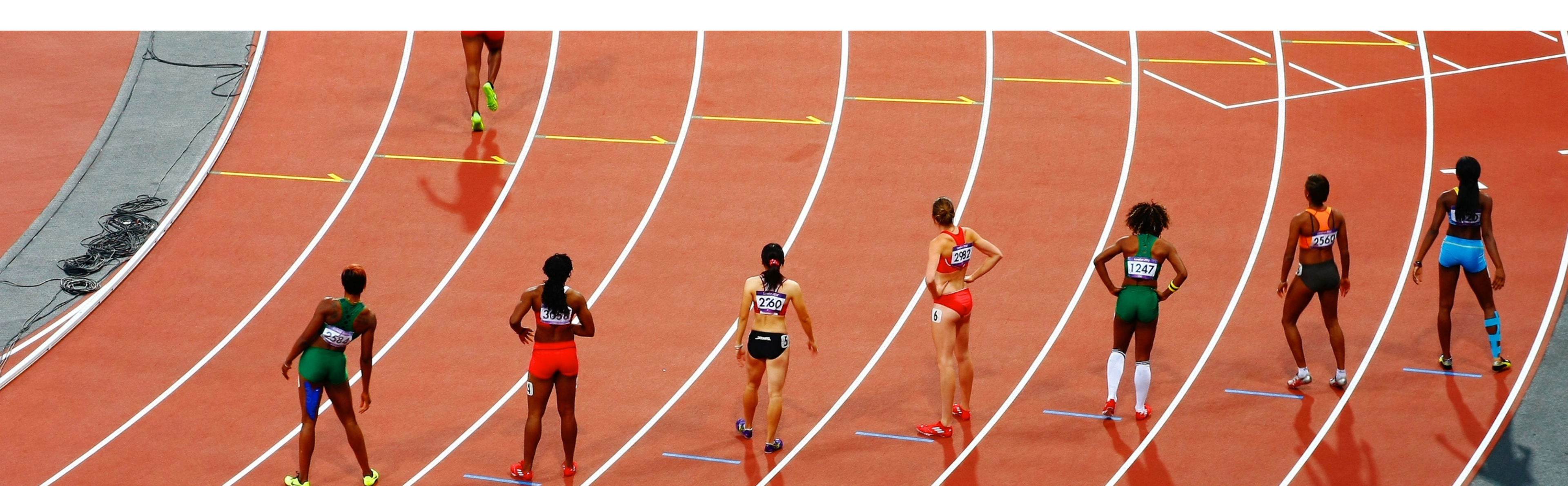

# Ecco come inserire il tuo primo annuncio di ricerca lavoro

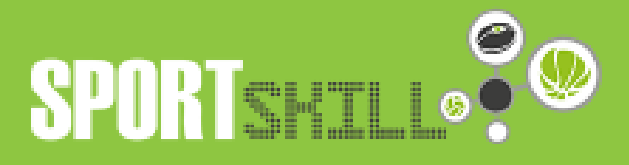

Professionisti 👻 Società 👻 Annunci Professionisti 🛛 Annunci Societari 🛛 Help 👻

#### **I TUOI ANNUNCI**

Candidature effettuate

Professionista

Elephant Inc. S.r.l. P.IVA: 09871290962, 20020 Cesate - MILANO - IT

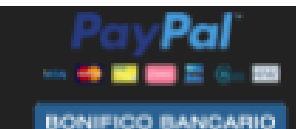

Contratto di licenza **Privacy Policy** Cookie Policy

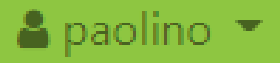

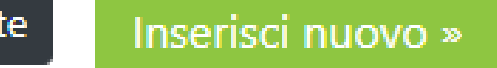

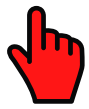

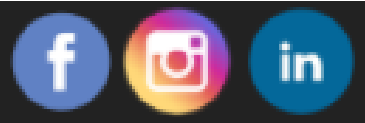

### Compila con attenzione tutti i campi

Professionisti 🝷 Società 🍷 Annunci Professionisti 🛛 Annunci Societari 🖉 Help 🝷

#### **INSERISCI ANNUNCIO**

SPORTSHILL .

|                                         | 2 Nome                 |
|-----------------------------------------|------------------------|
|                                         | Nome                   |
| Maria Car                               | <b>3</b> Descrizione   |
|                                         | Descrizione            |
| 1 Carica un'immagine (facoltativo)      | 4 Tipo di posizione ce |
| Massimo 2Mb<br>Scegli file DSC_8389.JPG |                        |
|                                         |                        |

Elephant Inc. S.r.l. P.IVA: 09871290962, 20020 Cesate - MILANO - IT

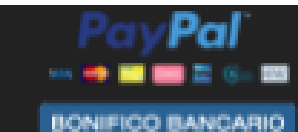

Contratto di licenza Privacy Policy Cookie Policy

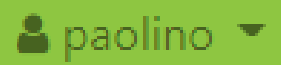

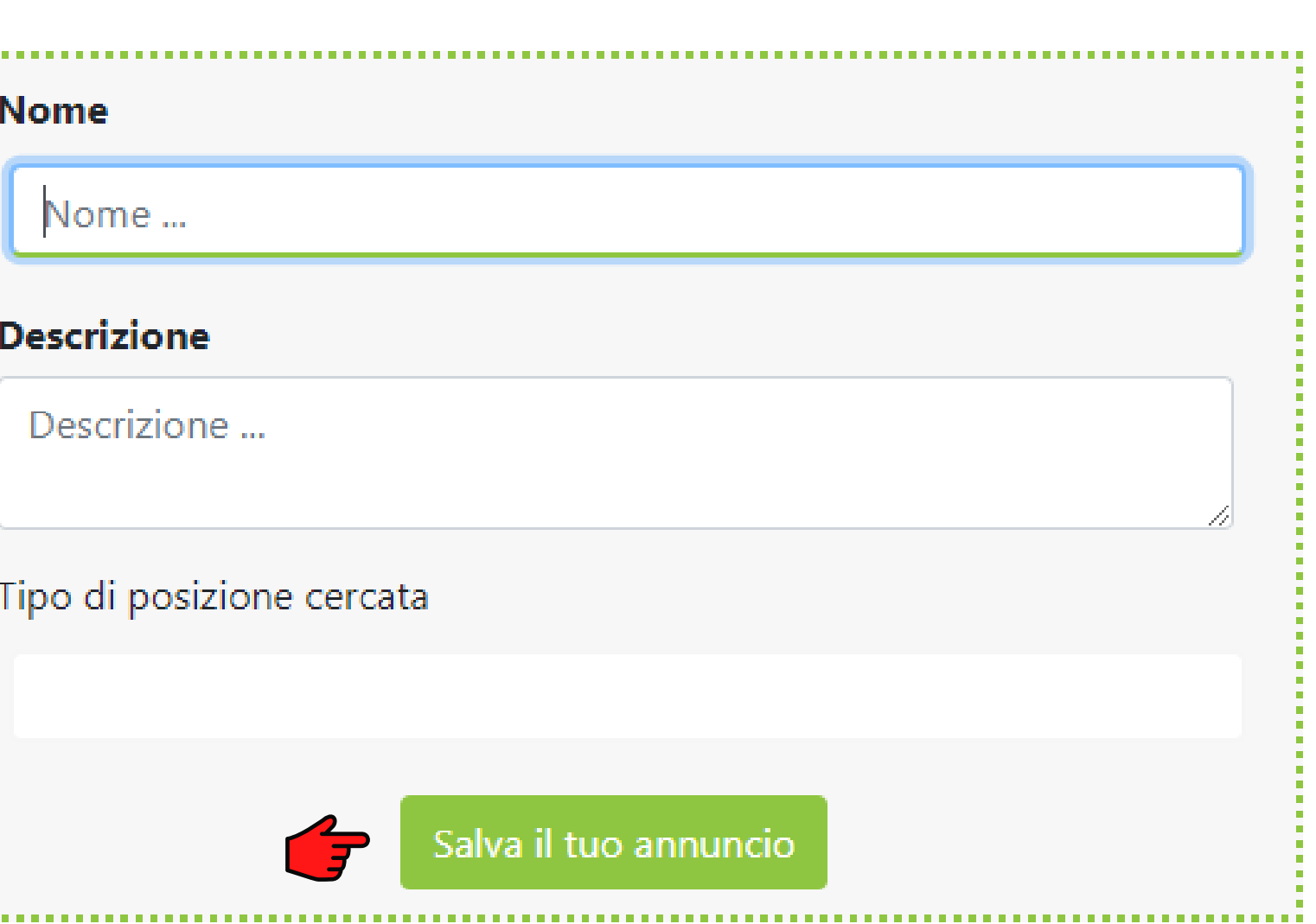

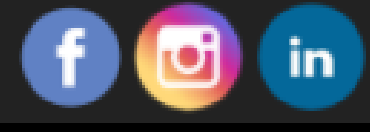

Ti verrà chiesta conferma di pubblicazione dell'annuncio: se tutte le informazioni sono corrette, clicca su OK

# sportskill.it dice

Sei sicuro di voler pubblicare/rinnovare questo annuncio? Non sarai più in grado di modificarlo.

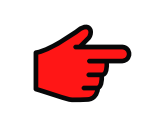

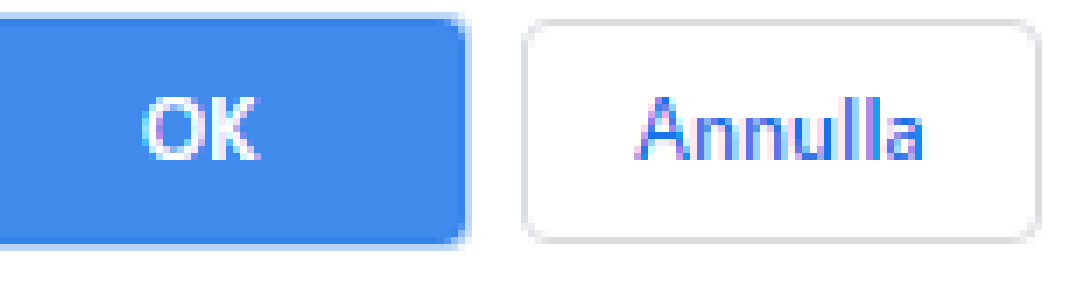

# Il tuo annuncio ora è pubblico!

Professionisti 🝷 Società 🍷 Annunci Professionisti Annunci Societari Help 🝷

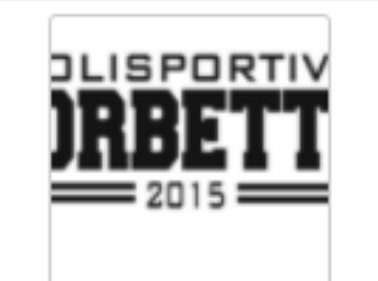

**SPORT**SHTLL®

Marta

Ciao a tutti, sono Marta e faccio parte di una società dilettantistica a Corbetta (MI). La società sta cercando un alle... leggi tutto

Posizione: Allenatore di Pallavolo

Dettagli CV »

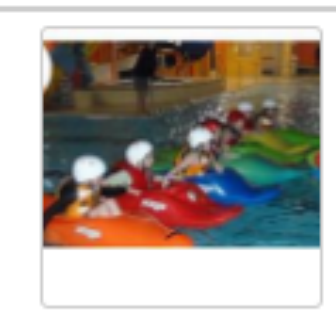

#### Pareidolia Associazione di promozione sociale tramite lo sport

L'Associazione di promozione Sociale Pareidolia del Parco Sempione di Milano Cerca educatore per nuova squadra di calcio... leggi tutto

Posizione: Educatore / istruttore calcio

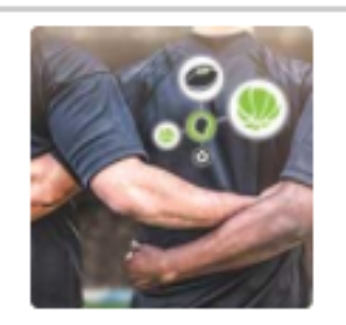

Maurizio

All. Pallavolo 2°grado 2°liv.giovanile

Posizione: 1°all. Serie D/f o 1°Div/f

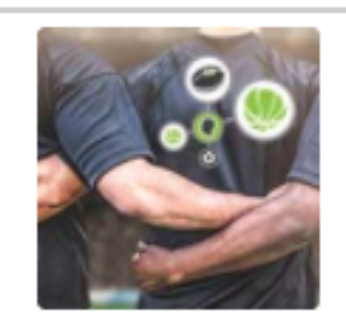

Andrea Ricerca Personal Trainer su Roma

Posizione: Con Partita IVA

Elephant Inc. S.r.l. P.IVA: 09871290962, 20020 Cesate - MILANO - IT

Pal waa 📫 🎫 🥅 📰 🌨 🎫 BONIFICO BANCARIO

Contratto di licenza Privacy Policy Cookie Policy

Copyright © Sportskill 2020 - powered elephant-inc.com - lab@elephant-inc.com

💄 paolino 💌

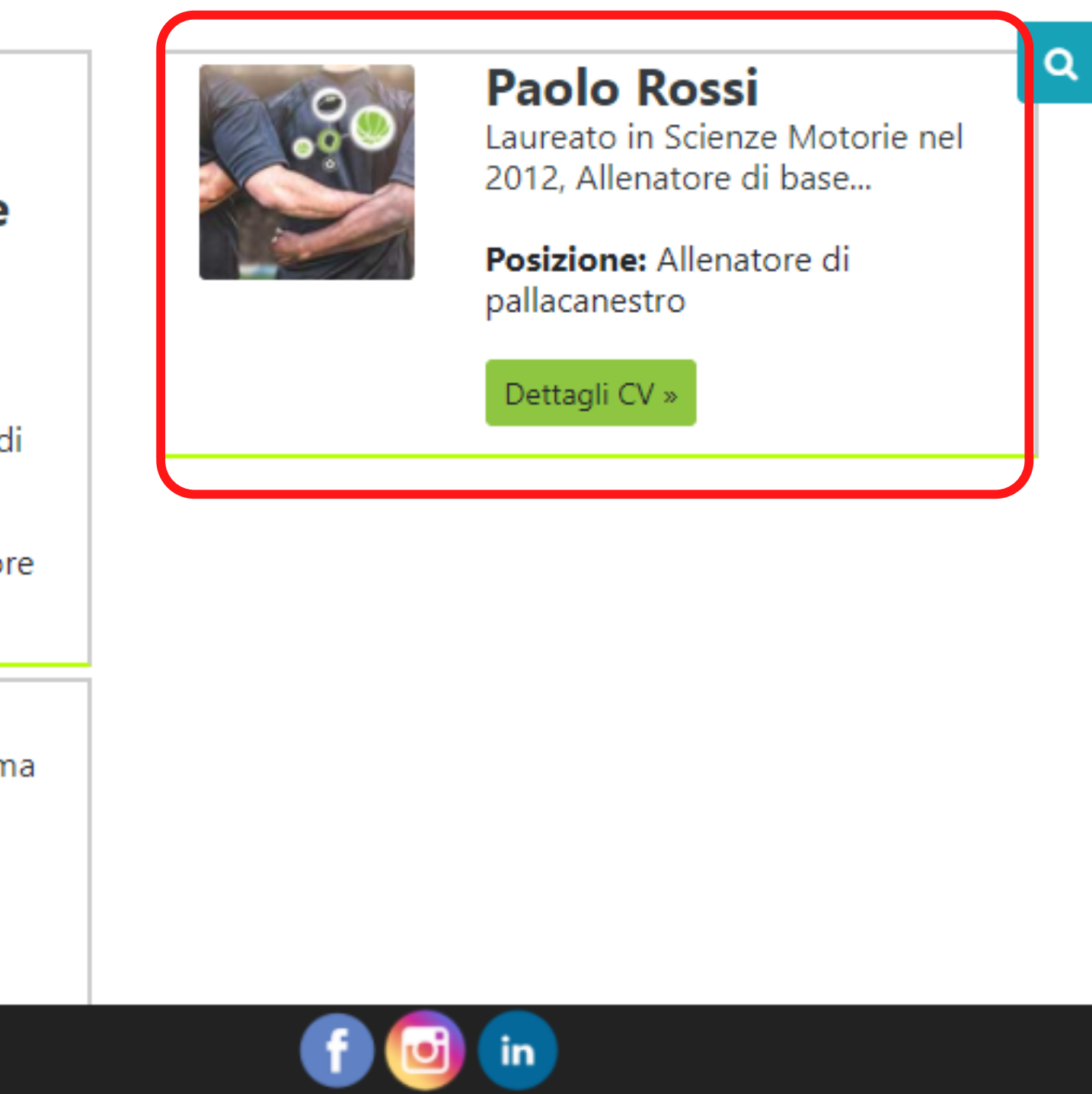

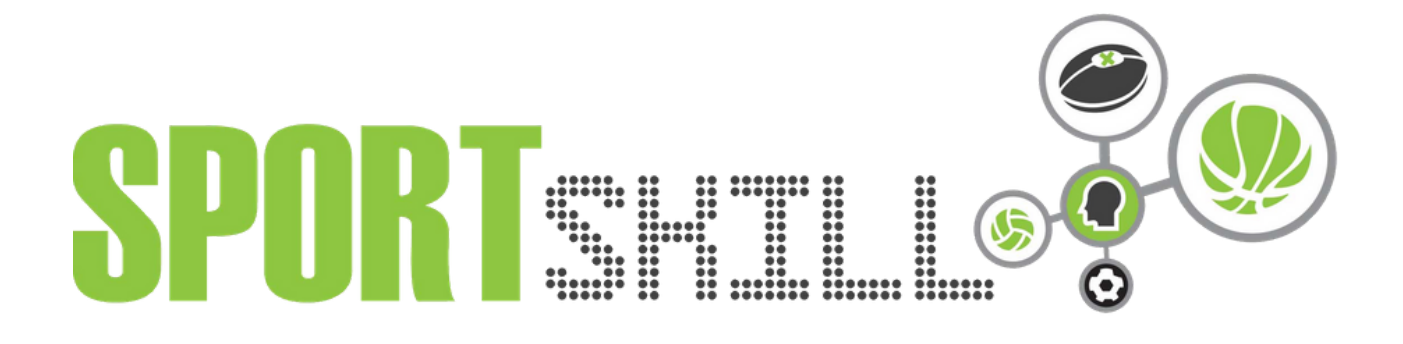

#### **CANDIDARSI A UN'OFFERTA DI LAVORO**

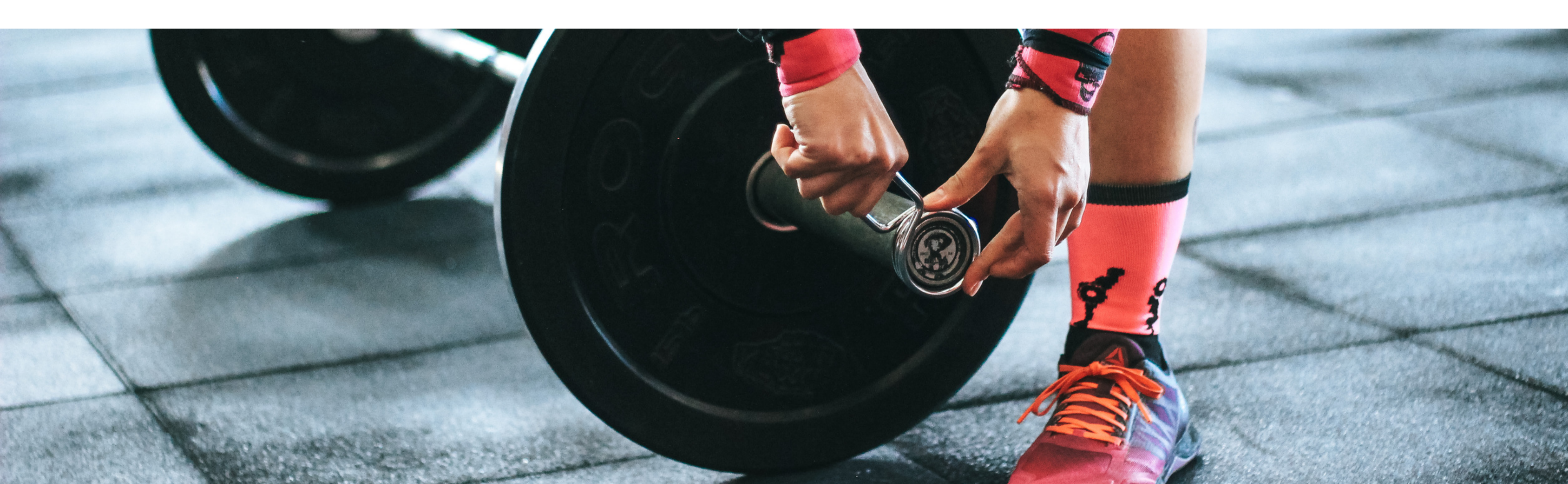

### Seleziona l'annuncio che ti interessa e clicca su "candidati"

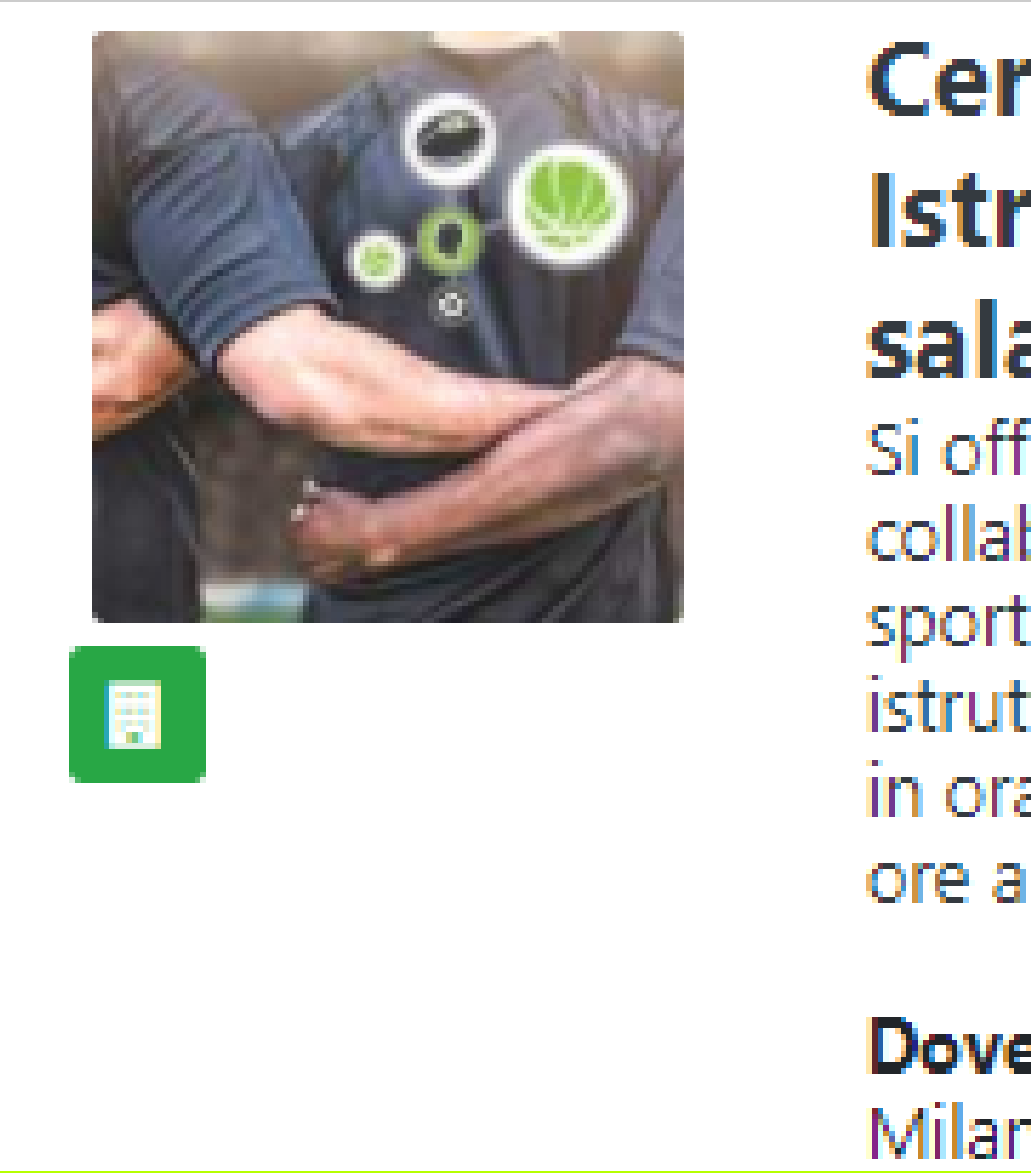

**Cercasi Istruttore sala pesi** Si offre collaborazione sportiva come istruttore sala pesi in orari serali - 16 ore alla settimana.

Dove? Lombardia Milano(MI)

#### Posizione: Istruttore sala pesi Sport: Pesistica Specialità: Fascia d'età: 18 -60

Già Candidato

# Ti verrà chiesta una conferma per la tua candidatura. Se sei sicuro della tua scelta, clicca su OK

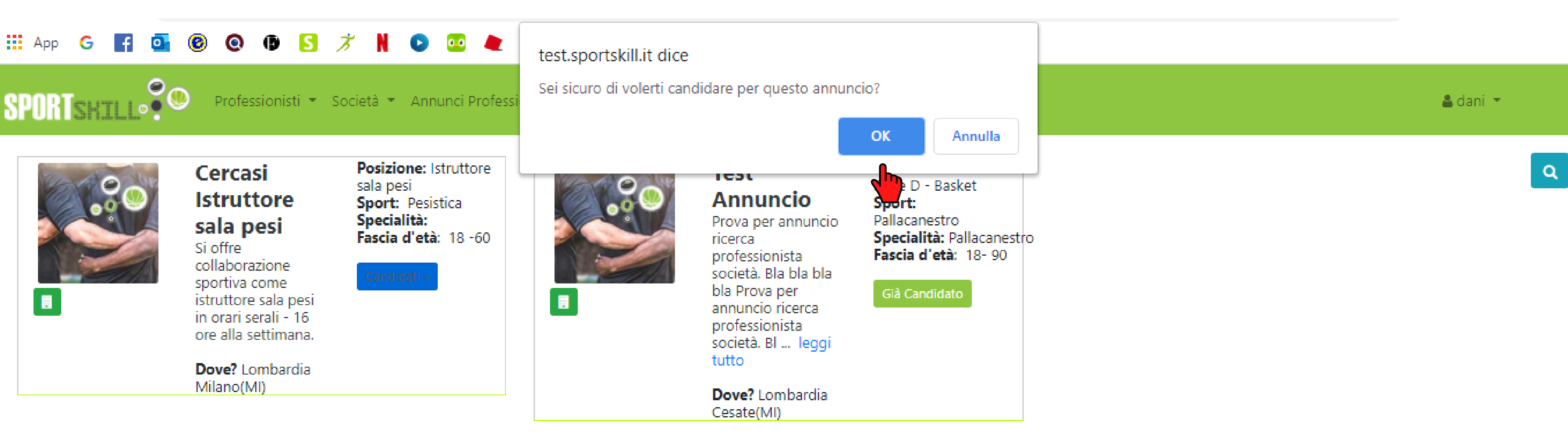

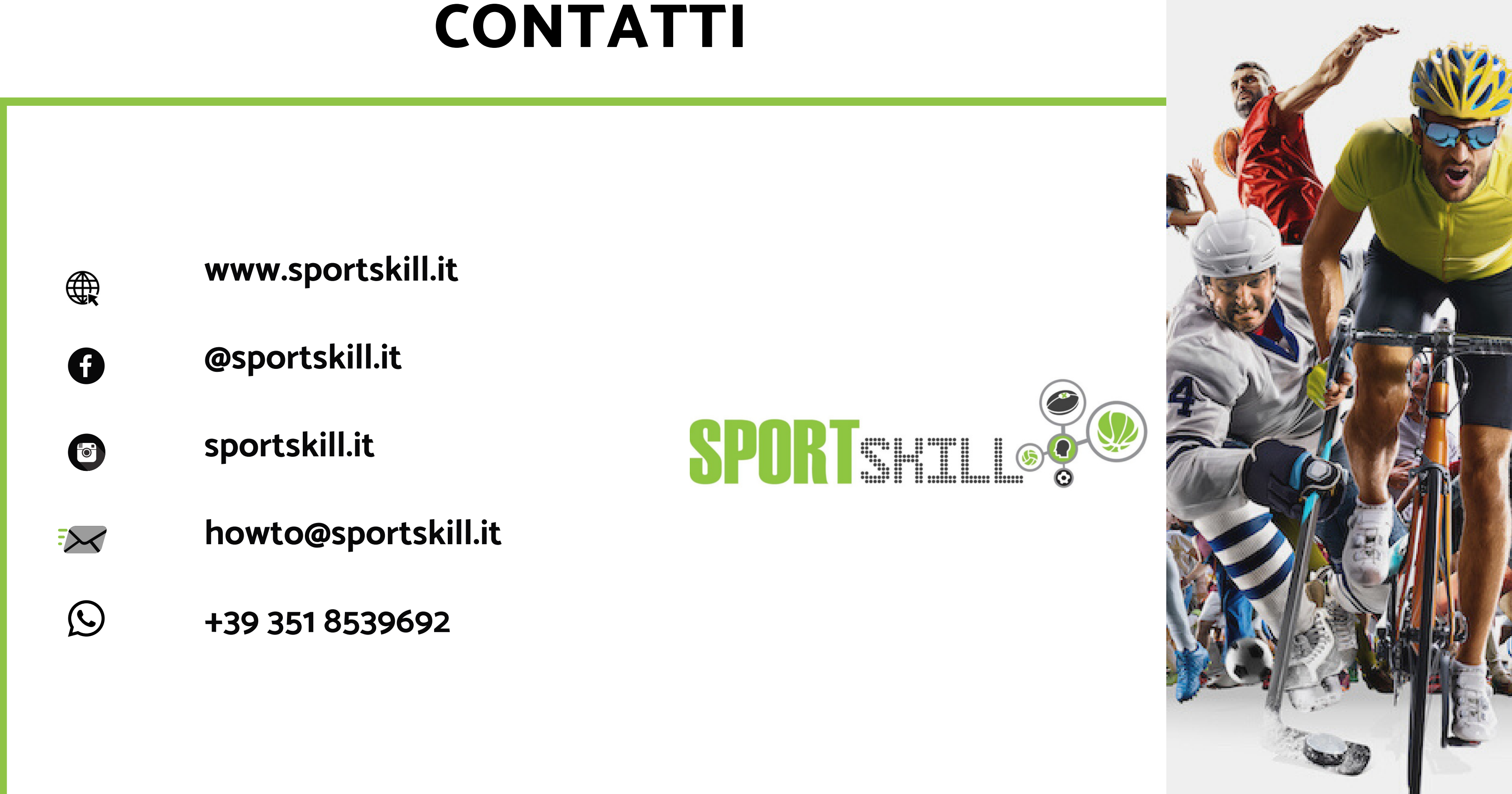